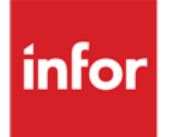

# Anael Finance iSeries Module "Clic Export"

Documentation

## © Copyright 2012 Infor

Tous droits réservés. Les termes et marques de conception mentionnés ci-après sont des marques et/ou des marques déposées d'Infor et/ou de ses partenaires et filiales. Tous droits réservés. Toutes les autres marques répertoriées ci-après sont la propriété de leurs propriétaires respectifs.

## Avertissement important

Les informations contenues dans cette publication (y compris toute information supplémentaire) sont confidentielles et sont la propriété d'Infor.

En accédant à ces informations, vous reconnaissez et acceptez que ce document (y compris toute modification, traduction ou adaptation de celui-ci) ainsi que les copyrights, les secrets commerciaux et tout autre droit, titre et intérêt afférent, sont la propriété exclusive d'Infor. Vous acceptez également de ne pas vous octroyer les droits, les titres et les intérêts de ce document (y compris toute modification, traduction ou adaptation de celui-ci) en vertu de la présente, autres que le droit non-exclusif d'utilisation de ce document uniquement en relation avec et au titre de votre licence et de l'utilisation du logiciel mis à la disposition de votre société par Infor conformément à un contrat indépendant (« Objectif »).

De plus, en accédant aux informations jointes, vous reconnaissez et acceptez que vous devez respecter le caractère confidentiel de ce document et que l'utilisation que vous en faites se limite aux Objectifs décrits ci-dessus.

Infor s'est assuré que les informations contenues dans cette publication sont exactes et complètes.

Toutefois, Infor ne garantit pas que les informations contenues dans cette publication ne comportent aucune erreur typographique ou toute autre erreur, ou satisfont à vos besoins spécifiques. En conséquence, Infor ne peut être tenu directement ou indirectement responsable des pertes ou dommages susceptibles de naître d'une erreur ou d'une omission dans cette publication (y compris toute information supplémentaire), que ces erreurs ou omissions résultent d'une négligence, d'un accident ou de toute autre cause.

## Reconnaissance des marques

Tous les autres noms de société, produit, commerce ou service référencé peuvent être des marques déposées ou des marques de leurs propriétaires respectifs.

## Informations de publication

Version : Anael Finance iSeries V6R2M0

Auteur : Brigitte Quevedo

Date de publication : juin 7, 2013

Code du document : FACULTATIF: code identifiant unique du document

# Table des matières

| À propos de ce manuel                                                     | 5   |
|---------------------------------------------------------------------------|-----|
| Public concerné                                                           | 5   |
| Pré-requis                                                                | 5   |
| Documents liés                                                            | 5   |
| Historique du document                                                    | 6   |
| Contacter Infor                                                           | 6   |
| Chapitre 1 Module « Clic export »                                         | 7   |
| Objet du document                                                         | 7   |
| Référence CD Anael Finance                                                | 7   |
| Pré requis nécessaires                                                    | 7   |
| Mise en place et utilisation du module                                    | 8   |
| Installation                                                              | 8   |
| Compléments d'installation                                                | 8   |
| Accès au module de transfert des données vers Excel                       | 9   |
| Consultation des écritures comptables                                     | .10 |
| Consultation du Chiffre d'Affaires.                                       | .12 |
| Consultation des Ecrit. Analytiques uniquement par Centre-Chapitre-Nature | .16 |

# À propos de ce manuel

Le but de ce document est de décrire les options qui permettent de faire des transferts de données à partir d'un sous-fichier en mode graphique vers Excel.

Remarque : L'option de transfert de données vers Excel est un module d'Anael Finance V6R1M0

# Public concerné

Service Informatique

## Pré-requis

Documents liés

# Historique du document

| Version | Date       | Auteur       | Contenu              |
|---------|------------|--------------|----------------------|
| 1.0     | 02/11/2010 | Thierry Haus | Création du document |
| 1.1     | avril 2013 | B. Quevedo   | Mise à jour          |

# **Contacter Infor**

Pour toute question sur les produits Infor, rendez-vous sur le portail Infor Xtreme Support à cette adresse : <u>www.infor.com/inforxtreme</u>.

Les mises à jour de la documentation ultérieures à la sortie de version sont publiées sur ce site Web. Nous vous recommandons de visiter régulièrement ce site Web pour consulter les mises à jour de la documentation.

Pour tout commentaire sur la documentation Infor, envoyez un courrier à l'adresse documentation@infor.com.

# Chapitre 1 Module « Clic export »

# 1

# Objet du document

Le but de ce document est de décrire les options qui permettent de faire des transferts de données à partir d'un sous-fichier en mode graphique vers Excel.

Remarque : L'option de transfert de données vers Excel est un module d'Anael Finance V6R1M0

# Référence CD Anael Finance

## Pré requis nécessaires

La version Anael Finance doit être V6R1M0

- Cd 341 de Septembre 2009
- Chargement de la PTF n° 47

Le module « Clic Export » ne fonctionne qu'avec Jwalk en mode Client Serveur.

## Mise en place et utilisation du module.

## Installation

Dans un premier temps, suivre la procédure habituelle d'installation d'une PTF dans votre environnement Anael Finance Graphique.

## Compléments d'installation

Une fois l'installation de la PTF effectuée, il faut :

- Créer un dossier JwalkExcel dans votre environnement client de votre poste de travail. Par exemple : C:\Program Files\SEAGULL\J Walk Windows
- Copier les documents **.xls** qui se trouvent dans le fichier **AX61G00047.ZIP** vers ce nouveau dossier.
- Modifier le ficher Geac.ini qui se trouve à l'endroit où sont stockées vos images graphiques :
  - Ouvrir le fichier Geac.ini avec Bloc-Notes ou Notepad.
  - En fin de document, insérer :
  - @MesExcel@=C:\Program Files\SEAGULL\J Walk Windows Client\JwalkExcel
  - @MesExcelRazAna1@=050
  - @MesExcelRazCpt1@=050
  - Fermer le fichier Geac.ini en sauvegardant votre modification.

## Accès au module de transfert des données vers Excel

Une fois vos paramètres saisis et validés, lors de l'affichage de la sélection, vous avez en bas de l'écran un bouton « Excel ». Celui-ci n'est actif que si vous possédez le module de transfert de données vers Excel (numéro 51). Dans le cas contraire, lors de l'utilisation de ce bouton, apparait un message « Accès Module Verrouillé ».

| Anael Finance |                                                                                                |                                                                                                    |                                                                         | 1222                                 | INT                                                                  |        |
|---------------|------------------------------------------------------------------------------------------------|----------------------------------------------------------------------------------------------------|-------------------------------------------------------------------------|--------------------------------------|----------------------------------------------------------------------|--------|
|               | -                                                                                              |                                                                                                    |                                                                         |                                      |                                                                      | I 🗹    |
| ngt de code   | Société<br>Etab.                                                                               | 00092 SOCIETE IN<br>01 GARCHES R&                                                                                                    | FOR Exerc:<br>D Vue                                                     | ice 20090 1.<br>V1 AX                | /01/2009 à 31/<br>E 1                                                | 12/200 |
|               | Péri                                                                                           | ode 01 à 01                                                                                                    |                                                                         | Cent<br>****                         | re Ch Nature<br>** ** ******                                         |        |
|               |                                                                                                |                                                                                                    |                                                                         |                                      |                                                                      |        |
|               |                                                                                                |                                                                                                    |                                                                         |                                      |                                                                      |        |
|               | Choi                                                                                           | sir Bloc-no                                                                                                    | tes                                                                     |                                      |                                                                      |        |
|               | Choi                                                                                           | sir Bloc-no                                                                                                    | utes<br>Quantité                                                        | Montar                               | nt                                                                   |        |
|               | Choi<br>Centre<br>ADMIN                                                                        | sir Bloc-no<br>Libellé<br>ADMINISTRATION                                                                                                  | Quantité                                                                | Montar                               | 1t<br>3174,00                                                        |        |
|               | Choi<br>Centre<br>ADMIN<br>ALPES                                                               | sir Bloc-no<br>Libellé<br>RDMINISTRATION<br>ALPES                                                                                         | Quantité                                                                | Montar                               | nt<br>3174,00                                                        |        |
|               | Choi<br>Centre<br>ADMIN<br>ALPES<br>BILAN                                                      | sir Bloc-no<br>Libellé<br>ADMINISTRATION<br>ALPES<br>BILAN                                                                                | Quantité Attention Message                                              | Montar                               | nt<br>3174,00<br>9640,69-                                            |        |
|               | Centre<br>ADMIN<br>ALPES<br>BILAN<br>DEVEL                                                     | sir Bloc-no<br>Libellé<br>ADMINISTRATION<br>ALPES<br>BILAN<br>DEVEL                                                                       | Quantité Quantité Attention Message Accès Module Ven                    | Montar<br>X<br>11139<br>rouillé, ope | nt<br>3174,00<br>3640,69-<br>350,00                                  |        |
|               | Chod<br>Centre<br>ADMIN<br>ALPES<br>BILAN<br>DEVEL<br>FAUTO<br>DUEST                           | sir Bloc-no<br>Libellé<br>ADMINISTRATION<br>ALPES<br>BILAN<br>DEVEL<br>ADMINISTRATION<br>AUEST                                            | Quantité Quantité Attention Message Quantité Attention Message Quantité | Montar<br>X<br>11139<br>rouillé. 222 | nt<br>3174,00<br>3640,69-<br>350,00<br>2054,02-<br>3500,00           |        |
|               | Choi<br>Centre<br>ADMIN<br>ALPES<br>BILAN<br>DEVEL<br>FAUTO<br>OUEST<br>PAPTS                  | sir Bloc-no<br>Libellé<br>ADMINISTRATION<br>ALPES<br>BILAN<br>DEVEL<br>ADMINISTRATION<br>OUEST<br>PAPIS                                   | Attention Message                                                       | Montar                               | nt<br>3174,00<br>350,69-<br>350,00<br>2054,02-<br>3500,00<br>100,00  |        |
|               | Choi<br>Centre<br>ADMIN<br>ALPES<br>BILAN<br>DEVEL<br>FAUTO<br>OUEST<br>PARIS<br>PROD          | sir Bloc-no<br>Libellé<br>ADMINISTRATION<br>ALPES<br>BILAN<br>DEVEL<br>ADMINISTRATION<br>OUEST<br>PARIS<br>PRODUCTION                     | Attention Message                                                       | Montar                               | nt<br>3174,00<br>3640,69-<br>350,00<br>2054,02-<br>3500,00<br>100,00 |        |
|               | Choi<br>Centre<br>ADMIN<br>ALPES<br>BILAN<br>DEVEL<br>FAUTO<br>OUEST<br>PARIS<br>PROD<br>RECEP | sir Bloc-no<br>Libellé<br>ADMINISTRATION<br>ALPES<br>BILAN<br>DEVEL<br>ADMINISTRATION<br>OUEST<br>PARIS<br>PRODUCTION<br>ACCUEL RECEPTION | Attention Message Accès Module Vern OK                                  | Montar                               | nt<br>3174,00<br>350,00<br>2054,02-<br>3500,00<br>100,00<br>350,00-  | 50     |

## Consultation des écritures comptables

Une fois vos paramètres saisis et validés, lors de l'affichage de la sélection, vous avez en bas de l'écran un bouton « Excel ». Celui-ci n'est actif que si vous possédez le module de transfert de données vers Excel. Dans le cas contraire, lors de l'utilisation de ce bouton, un message « Accès Module Verrouillé » (Voir image paragraphe 2.2.2.1) apparait.

| Fonctions Compléments     |                                                                         | _                                                                                                    |                                                                                                    |                                           |                                        |                                                                                       |                                                                               |
|---------------------------|-------------------------------------------------------------------------|----------------------------------------------------------------------------------------------------|----------------------------------------------------------------------------------------------------|-------------------------------------------|----------------------------------------|---------------------------------------------------------------------------------------|-------------------------------------------------------------------------------|
| Anael Finance             | -                                                                       |                                                                                                    |                                                                                                    |                                           |                                        | (INT                                                                                  |                                                                               |
|                           |                                                                         |                                                                                                    |                                                                                                    |                                           | 2 1                                    |                                                                                       | ■ 12 日                                                                        |
| Début                     | 00092 80                                                                | CIETE INFOR                                                                                                    |                                                                                                    | En EUR                                    | N° de Com                              | pte * 401                                                                             | 000 2003                                                                      |
| Fin<br>Sélect<br>Chgt cpt | TEL 0147<br>Reglt R<br>Stat 87                                          | 959070<br>CH 10jours                                                                                                    | Fm 0                                                                                                    | 2,00 %                                    | TUTTI QUA<br>RUE 1<br>RUE 2<br>78000 ( | NTI                                                                                   | }                                                                             |
| Cpt.préc                  | Ex 2009                                                                 | 0 Solde                                                                                                    | 46468,6                                                                                                    | 2- E>                                     | : 20100 Sold                           | e                                                                                     |                                                                               |
| Cpt.sulv                  | Lib.Compl                                                               | . Commande                                                                                                    | Visu Fact.                                                                                                    | Visu Doss.                                | Affec.4                                | Visa WF                                                                               |                                                                               |
| Diuc nutes                | Détail                                                                  | Pièce                                                                                                    | Edition                                                                                                    | Lettrage                                  | Affec.1                                | Affec.2                                                                               | Pré-lettr                                                                     |
|                           | N° pièce<br>NAT CEE<br>JJJ<br>1212<br>GAN38<br>DMAT<br>SSS<br>KKK<br>11 | Date Jal Ec<br>100208 ACD 29<br>10308 ACD 31<br>10308 ACD 31<br>10408 ACD 30<br>100808 ACD 31<br>100808 ACD 31<br>100808 ACD 31<br>100808 ACD 31<br>10109 ACD 31 | héance Libel<br>0022008 NAT E<br>032008 JJJ<br>032008 1212<br>042008 GAN 3<br>082008 DMAT<br>082008 SSS<br>082008 KKKK<br>012009 111 | 1é<br>T TVA CEE <sup>2</sup><br>8 1212 25 | Dé                                     | bit Crédi<br>10,0<br>5750,0<br>1000,0<br>6142,6<br>1100,0<br>100,0<br>500,0<br>1100,0 | t L-L<br>0 L10<br>0 L10<br>0 L10<br>5 L10<br>5 L10<br>0 L10<br>0 L10<br>0 L10 |
|                           | KK<br>444<br>WS1                                                        | 10109 ACD 31<br>10109 ACD 31<br>10109 ACD 31<br>10109 ACD 31<br>20109 B04                                                                                        | .012009 KK<br>.012009 44<br>.012009 LMLM                                                                                             |                                           |                                        | 1100,0<br>3300,0<br>1100,0                                                            | 0<br>0<br>0                                                                   |

Lors de l'activation de ce bouton, un script ouvre le fichier **ClicExport\_CslEcritures.xls** correspondant à cette option.

Si Excel est déjà ouvert à ce moment là, il faut le fermer et recommencer la demande de transfert.

| N      | Eichier Edition  | ffichage In | sertion Fo | rma <u>t O</u>   | utils  | Données       | Fe <u>n</u> être <u>?</u> | Adobe PDF    |             |                    |                  |                       |        |
|--------|------------------|-------------|------------|------------------|--------|---------------|---------------------------|--------------|-------------|--------------------|------------------|-----------------------|--------|
| F      | n 🎯 🖪 🖪 🔒 la     | 4 0. *      | BL X       | a 🚓 -            | 3      | 10 + (11      | - 🧟 Σ                     | - AL ZL   A  |             | 70% 👻 🕢 📃 🗄 Time   | s New Roman      | • 12 • G              | 1      |
| 200    |                  |             | an II. 6   | ALWIN            |        |               | 1                         |              |             |                    |                  | and the set of second | 1 de c |
|        |                  |             |            | ज <i>ा र</i> श्र | epondr | e en ingluant | des modifica              | ations Termi | iner la re  | WISION             |                  |                       |        |
| 7      |                  |             |            |                  |        |               |                           |              |             |                    |                  | 副市住                   | =      |
| 10     | A1 -             | € - EΩ      | URNISSEL   | IRS -            |        |               |                           |              |             |                    |                  |                       |        |
|        | A                | B           | C          |                  | E      | F             | G                         | н            |             | J                  | K                | E.                    |        |
| 1      | - FOURNISSEURS - |             |            |                  |        |               |                           |              |             |                    |                  |                       |        |
| 2      |                  |             |            |                  |        |               |                           |              |             |                    |                  |                       |        |
| 3      | Société          | 92          | SOCIETE    | INFOR            |        |               |                           |              |             |                    |                  |                       | 1      |
| 4      | Etablissement    |             |            |                  | 1      |               |                           |              |             |                    |                  |                       | 1      |
| 5      | N° de compte     | 401000      | 2001       |                  | TUTT   | I QUANTI      |                           | -X           |             |                    |                  |                       | 1      |
| 6      | Provided.        | Park        | -          | Deserte          |        | Dr.C.         | DECAS                     | milia        | and the set | t the staff        | Advention Pathon | Martin D. C. C.       | 1      |
| 1      | Societe<br>02    | Etab        | 20000      | 401000           | 2001   | 10/01/2003    | 10/01/2003                | MMM          | Jnar<br>ACD | Libene             | Montant Debit    | Montant Credit        | PHO    |
| 0<br>9 | 92               | 1           | 20090      | 401000           | 2001   | 12/01/2003    | 12/01/2003                | MAN          | ACD         | MANNA<br>MANNA     |                  | -110,02               | -      |
| o<br>n | 92               | 1           | 20090      | 401000           | 2001   | 15/01/2003    | 15/01/2003                | TTT          | ACD         | TT                 |                  | -101.00               | 1      |
| 1      | 92               | 1           | 20090      | 401000           | 2001   | 15/01/2003    | 10/01/2003                | 150100       | ACD         | 1SCOMPTA LOORIGINE |                  | -1 000 00             | -      |
| 2      | 92               | î           | 20090      | 401000           | 2001   | 15/01/2003    | 15/01/2003                | SANS PR      | ACD         | SANS PRO           |                  | -110.02               | 1      |
| 3      | 92               | i           | 20090      | 401000           | 2001   | 20/06/2003    | 20/06/2003                | ODGODGO      | ODG         | ODGO               | -                | -12.00                | +      |
| 4      | 92               | i           | 20090      | 401000           | 2001   | 30/06/2003    | 30/06/2003                | 401000       | ACH         | FOURNISSEURS       |                  | -155.66               | 1      |
| 5      | 92               | î           | 20090      | 401000           | 2001   | 10/10/2003    | 10/10/2003                | URSAFF       | ODG         | URSSA              |                  | -2 001.00             | -      |
| 6      | 92               | 1           | 20090      | 401000           | 2001   | 31/10/2003    | 31/10/2003                | 87921        | ACH         | ACHAT 87           | -                | -210.00               | -      |
| 7      | 92               | î           | 20090      | 401000           | 2001   | 1/12/2003     | 1/12/2003                 | MMM          | ACD         | MM                 |                  | -1 328,79             | 1      |
| 8      | 92               | ĩ           | 20090      | 401000           | 2001   | 1/12/2003     | 1/12/2003                 | MKE          | ACD         | ККК                |                  | -1 328.80             | t      |
| 9      | 92               | 1           | 20090      | 401000           | 2001   | 12/12/2003    | 12/12/2003                | TVAEXOGE     | ODG         | ODIS               |                  | -1 110,00             | t -    |
| 0      | 92               | 1           | 20090      | 401000           | 2001   | 12/12/2003    | 12/12/2003                | NCOMPL       | ACD         | LIB1N+             |                  | -200,00               |        |
| 1      | 92               | 1           | 20090      | 401000           | 2001   | 12/12/2003    | 12/12/2003                | REV SA       | ACD         | REV SA             |                  | -1 196,00             |        |
| 2      | 92               | 1           | 20090      | 401000           | 2001   | 31/12/2003    | 31/12/2003                | RGT02956     | B01         | LETTRE             | 80 000,00        | 2007                  | 1      |
| 3      | 92               | 1           | 20090      | 401000           | 2001   | 1/02/2004     | 1/02/2004                 | P2           | ACH         | SDS                | A                | -45 000,00            |        |
| 4      | 92               | 1           | 20090      | 401000           | 2001   | 1/02/2004     | 1/02/2004                 | P3           | ACH         | SDS                |                  | -45,00                |        |
| 5      | 92               | 1           | 20090      | 401000           | 2001   | 1/02/2004     | 1/02/2004                 | P4           | ACH         | SDS                |                  | -40,00                |        |
| 26     | 92               | 1           | 20090      | 401000           | 2001   | 1/02/2004     | 1/02/2004                 | PS           | ACH         | SDS                |                  | -10,00                | -      |
| 27     | 92               | 1           | 20090      | 401000           | 2001   | 1/02/2004     | 1/02/2004                 | P6           | ACH         | SDS                |                  | -15,00                |        |
| 8      | 92               | 1           | 20090      | 401000           | 2001   | 1/02/2004     | 1/02/2004                 | P7           | ACH         | SDS                |                  | -10,00                |        |
| 9      | 92               | 1           | 20090      | 401000           | 2001   | 1/02/2004     | 1/02/2004                 | P9           | ACH         | SDS                |                  | -10,00                |        |
| 0      | 92               | 1           | 20090      | 401000           | 2001   | 13/04/2004    | 1/01/2004                 | LOG2         | ACH         | ETAB LOGIST +      |                  | -1 100,00             |        |
| 1      | 92               | 1           | 20090      | 401000           | 2001   | 16/04/2004    | 16/04/2004                | STD01        | ACH         | STANDARD           |                  | -800,00               |        |
| 2      | 92               | 1           | 20090      | 401000           | 2001   | 15/05/2004    | 1/01/2004                 | LOG607       | ACH         | ETAB LOGIST        |                  | -2 200,00             | 1      |
| 33     | 92               | 1           | 20090      | 401000           | 2001   | 1/06/2004     | 1/01/2004                 | LOG608       | ACH         | ETAB LOGIST        |                  | -2 200,00             |        |
| 34     | 92               | 1           | 20090      | 401000           | 2001   | 1/06/2004     | 1/01/2004                 | LOG609       | ACH         | ETAB LOGIST +      |                  | -2 200,00             | -      |
| 35     | 92               | 1           | 20090      | 401000           | 2001   | 1/06/2004     | 1/01/2004                 | LOG610       | ACH         | ETAB LOGIST +      |                  | -2 200,00             | -      |
| 56     | 92               | 1           | 20090      | 401000           | 2001   | 1/06/2004     | 1/01/2004                 | LOG618       | ACH         | ETAB LOGIST +      |                  | -2 200,00             | -      |
| 37     | 92               | 1           | 20090      | 401000           | 2001   | 15/07/2004    | 15/07/2004                | JUILLET      | ACH         | JUILLET            | 100 000,00       | grage grade           | -      |
| 20     | 02               | 1           | - noonen i | 101000           | 10001  | 1.100/2007    | 1.000/0004                | ORIG         | ODG         | ORIGINE            |                  | 1 541 00              |        |

## Consultation du Chiffre d'Affaires.

#### Consultation du Chiffre d'Affaires à partir de l'option du menu.

Une fois vos paramètres saisis et validés, lors de l'affichage de la sélection, vous avez en bas de l'écran un bouton « Excel ». Celui-ci n'est actif que si vous possédez le module de transfert de données vers Excel. Dans le cas contraire, lors de l'utilisation de ce bouton, apparait un message « Accès Module Verrouillé » (Voir image paragraphe 2.2.2.1).

| A Infor - CONSULTATIO | N DU CHIFFRE D'AFFAIRI | IS -            |                  |                                                                                                    |          |
|-----------------------|------------------------|-----------------|------------------|----------------------------------------------------------------------------------------------------|----------|
| Fonctions Compléments |                        |                 |                  |                                                                                                    |          |
| Anael Finance         | -                      |                 | _                |                                                                                                    | <b>P</b> |
|                       |                        |                 | 2 2 1            | 🗐 🚺 🎟 🖴                                                                                                    | 筆        |
| Bloc-notes            | Société 00092 SOCI     | LETE INFOR      | Exercice 2       | 0090 1/01/2009 à 31/12/20                                                                                      | 09       |
|                       | Etab 01 GARC           | CHES R&D        |                  | Type de monnaie<br>🕼 Soc 🧖 Réf EUR                                                                             |          |
|                       | N° compte 4010         | 000 2001 TUTTI  | QUANTI           | Bloc-notes 0                                                                                                   | [        |
| A State               |                        |                 |                  |                                                                                                    |          |
|                       | Période P              | lontant du C.A. | C.A. Année Préc. | ECART en %                                                                                                    |          |
|                       | 01 JHNVIER             | -27170,00       | -21007 70        |                                                                                                    |          |
|                       | 03 MARS                | 1150,00         | -10338.00        | 10338.00 -100.00                                                                                               |          |
|                       | 04 AVRIL               | 1100,00         | -6142,66         | 7242,66 -117,91                                                                                                |          |
|                       | 05 MAI                 |                 |                  | a second a second second second second second second second second second second second second second second s |          |
|                       | 06 JUIN                |                 | -3000,00         | 3000,00 -100,00                                                                                                |          |
|                       | 07 JUILLET             | -500,00         |                  | -500,00                                                                                                    |          |
|                       |                        | FE30 40         | -2119,17         | 2119,17-100,00                                                                                                 |          |
|                       | 10 OCTORRE             | -5570,40        | -1397,23         | -4101,17 299,20                                                                                                | -        |
|                       | 11 NOVEMBRE            | 0000,00         | -6000,00         | 6000,00 -100,00                                                                                                | 100      |
|                       | 12 DECEMBRE            | -5993,60        | ,                | -5993,60                                                                                                    | -        |
|                       | TOTAL GENERAL          | -45344,00       | -58094,85        | 12750,85 -21,95                                                                                                |          |
| Infor 365 Support     | Excel                  | <del>4</del>    |                  |                                                                                                    |          |
|                       |                        |                 |                  |                                                                                                    |          |

Lors de l'activation de ce bouton, un script ouvre le fichier **ClicExport\_ChiffreAffaires.xls** correspondant à cette option.

Si Excel est déjà ouvert à ce moment là, il faudra le fermer et recommencer la demande de transfert.

| 26           | Microsoft Excel - C | licExport_Chiffre  | eAffaires.xls         |                       |                                                                        |                            |
|--------------|---------------------|--------------------|-----------------------|-----------------------|------------------------------------------------------------------------|----------------------------|
| : <b>B</b> ` | Eichier Edition A   | ffichage Insertion | Forma <u>t</u> Outils | Données Fenêt         | re <u>?</u> Adobe <u>P</u> D                                           | F                          |
| 10           | 🛯 🚰 🖪 🔒 🗃 🛛         | 3 Q 🖤 🔯 I          | 🔏 📭 🚯 - 🏈             | 19 + 19 + 19          | $\Sigma \cdot \stackrel{A}{Z} \downarrow \stackrel{Z}{A} \downarrow  $ | 100%                       |
| 1            | 222003              | 153135             |                       | dre en ingluant des n | odifications Ter                                                       | ni <u>n</u> er la révision |
| 1            |                     |                    |                       |                       |                                                                        |                            |
|              | B6 👻                | <i>f</i> ≈ 1       |                       |                       |                                                                        |                            |
|              | A                   | В                  | C                     | D                     | E                                                                      | F                          |
| 1            | - CONSULTATIO       | N DU CHIFFRE D     | 'AFFAIRES -           |                       |                                                                        |                            |
| 2            | Children            | 02                 |                       |                       |                                                                        |                            |
| 3            | Societe             | SOCIETE INFO       | R                     |                       |                                                                        |                            |
| 5            |                     |                    |                       |                       |                                                                        |                            |
| 6            | Etab                | 1                  |                       |                       |                                                                        |                            |
| 7            | -                   | GARCHES R&D        |                       |                       |                                                                        |                            |
| 8            | Nº cometo           | 401000             | 2004                  |                       |                                                                        |                            |
| 10           | N compte            | TUTTI QUANTI-      | 2001<br>X             |                       |                                                                        |                            |
| 11           |                     | 100101-0000000     |                       |                       |                                                                        |                            |
| 12           | TOTAL GENERAL       | -45 344,00         | -58 094,85            | 12 750,85             | -21,95                                                                 |                            |
| 13           |                     |                    |                       | 1                     |                                                                        |                            |
| 14           | Période             | Montant du<br>C.A. | C.A. Année<br>Préc.   | ECART                 | en %                                                                   |                            |
| 15           | 01 JANVIER          | -27176,00          |                       | -27176,00             |                                                                        |                            |
| 16           | 02 FEVRIER          | -1196,00           | -21097,79             | 19901,79              | -94,33                                                                 |                            |
| 17           | 03 MARS             |                    | -10338,00             | 10338,00              | -100,00                                                                |                            |
| 18           | 04 AVRIL            | 1100,00            | -6142,66              | 7242,66               | -117,91                                                                |                            |
| 19           | 05 MAI              |                    |                       |                       |                                                                        |                            |
| 20           | 06 JUIN             |                    | -3000,00              | 3000,00               | -100,00                                                                |                            |
| 21           | 07 JUILLET          | -500,00            |                       | -500,00               |                                                                        |                            |
| 22           | 08 AOUT             | A.:.               | -2119,17              | 2119,17               | -100,00                                                                |                            |
| 23           | 09 SEPTEMBRE        | -5578,40           | -1397,23              | -4181,17              | 299,25                                                                 |                            |
| 24           | 10 OCTOBRE          | -6000,00           | -8000,00              | 2000,00               | -25,00                                                                 |                            |
| 25           | 11 NOVEMBRE         |                    | -6000,00              | 6000,00               | -100,00                                                                |                            |
| 26           |                     |                    |                       |                       |                                                                        |                            |
| 27           | -                   |                    |                       |                       |                                                                        |                            |
| 28           |                     |                    |                       |                       |                                                                        |                            |
| 29           |                     |                    |                       |                       |                                                                        |                            |

## Consultation du Chiffre d'Affaires par l'option de Consultation et lettrages.

Une fois vos paramètres saisis et validés, lors de l'affichage de la sélection, vous avez en bas de l'écran un bouton « Excel ». Celui-ci n'est actif que si vous possédez le module de transfert de données vers Excel. Dans le cas contraire, lors de l'utilisation de ce bouton, apparait un message « Accès Module Verrouillé » (Voir image paragraphe 2.2.2.1).

| onctions Compléments |                                       |                  |                  |                   |            |
|----------------------|---------------------------------------|------------------|------------------|-------------------|------------|
| Anael Finance        | -                                     | 1                |                  |                   | [DR        |
|                      |                                       |                  |                  |                   |            |
| Chgt cpte            | Société 00092                         | SOCIETE INFOR    | Exercice         | 20090 1/01/2009 2 | 31/12/2009 |
|                      | Nº Provide                            | /01000 0001 TUT  |                  | U                 |            |
| Contraction of the   |                                       | 101000 2001 (01) | te çonnie        | 9.                |            |
|                      |                                       |                  |                  |                   |            |
|                      |                                       | x;               |                  |                   |            |
|                      | Période                               | Montant du C.A.  | C.A. Année Préc. | ECART             | en 🏌       |
|                      | 01 JANVIER                            | 26660,12-        |                  |                   |            |
|                      | 02 FEVRIER                            | 1000,00-         |                  |                   |            |
|                      | 03 MARS                               |                  |                  |                   |            |
|                      | 04 AVRIL                              | 1100,00          |                  |                   |            |
|                      | 05 MAI                                | 10000 000        |                  |                   | -          |
|                      | 06 JUIN                               | 3470,00-         |                  |                   |            |
|                      | 07 JUILLET                            | 500,00-          |                  | h                 | -          |
|                      |                                       | 5000 50          |                  |                   |            |
|                      | U9 SEPTEMBRE                          | 5260,52-         |                  |                   |            |
|                      | 10 UCTUBRE                            | 6000,00-         |                  |                   |            |
|                      | 12 DECEMPRE                           | 7702 60          |                  |                   |            |
|                      | TE DECENDRE                           | 1705,00-         |                  |                   |            |
|                      | TOTAL                                 | 49502,24-        |                  |                   |            |
|                      |                                       |                  |                  |                   |            |
|                      | 1 1 1 1 1 1 1 1 1 1 1 1 1 1 1 1 1 1 1 |                  |                  |                   |            |

Lors de l'activation de ce bouton, un script ouvre le fichier **ClicExport\_ChiffreAffaires.xls** correspondant à cette option.

Si Excel est déjà ouvert à ce moment là, il faudra le fermer et recommencer la demande de transfert.

| 2  | Microsoft Excel - C           | licExport_Chiffre   | Affaires.xls                  |                                |                                                       |                              |
|----|-------------------------------|---------------------|-------------------------------|--------------------------------|-------------------------------------------------------|------------------------------|
| :3 | Eichier Edition               | ffichage Insertion  | Forma <u>t</u> <u>O</u> utils | <u>D</u> onnées Fe <u>n</u> êt | re <u>?</u> Adobe <u>P</u> [                          | )F                           |
| 10 | 1 🐸 🖬 🖪 🔒 l d                 | 3 Q 💖 🖏 I           | X 🖬 🙇 • 🕩                     | 1 m + m + 1 @                  | $\Sigma \cdot A \downarrow A \downarrow A \downarrow$ | 100%                         |
|    | ) <b>12 12 12 13</b> 12 13 13 |                     | la 😥   ᡟ Répon                | dre en ingluant des r          | nodifications Te                                      | rmi <u>n</u> er la révision. |
| :  |                               |                     |                               |                                |                                                       |                              |
| -  | B6 👻                          | fx                  |                               |                                |                                                       |                              |
|    | A                             | В                   | C                             | D                              | E                                                     | F                            |
| 1  | - CONSULTATIO                 | N DU CHIFFRE D      | AFFAIRES -                    |                                |                                                       |                              |
| 2  |                               | 02                  |                               |                                |                                                       |                              |
| 3  | Societe                       | 9Z<br>SOCIETE INFOI | 2                             | -                              |                                                       |                              |
| 5  |                               | SUCIE TE INFO       | <u>,</u>                      |                                |                                                       |                              |
| 6  |                               |                     |                               |                                |                                                       |                              |
| 7  |                               |                     |                               |                                |                                                       |                              |
| 8  | Nº. Camata                    | 101000              | 2004                          | -                              |                                                       | -                            |
| 10 | N Compte                      | TUTTI QUANTI.       | 2001                          |                                |                                                       |                              |
| 11 |                               |                     | ana                           |                                |                                                       |                              |
| 12 | TOTAL                         | -49 502,24          |                               |                                |                                                       |                              |
| 13 |                               |                     |                               | 1                              |                                                       |                              |
| 14 | Période                       | Montant du<br>C.A.  | C.A. Année<br>Préc.           | ECART                          | en %                                                  |                              |
| 15 | 01 JANVIER                    | -26660,12           |                               |                                |                                                       |                              |
| 16 | 02 FEVRIER                    | -1000,00            |                               |                                |                                                       |                              |
| 17 | 03 MARS                       |                     |                               |                                |                                                       |                              |
| 18 | 04 AVRIL                      | 1100,00             |                               |                                |                                                       |                              |
| 19 | 05 MAI                        |                     |                               |                                |                                                       |                              |
| 20 | 06 JUIN                       | -3470,00            |                               |                                |                                                       |                              |
| 21 | 07 JUILLET                    | -500,00             |                               |                                |                                                       |                              |
| 22 | 08 AOUT                       |                     |                               |                                |                                                       |                              |
| 23 | 09 SEPTEMBRE                  | -5268,52            |                               |                                |                                                       |                              |
| 24 | 10 OCTOBRE                    | -6000,00            |                               |                                |                                                       |                              |
| 25 | 11 NOVEMBRE                   |                     |                               |                                |                                                       |                              |
| 26 |                               |                     |                               |                                |                                                       |                              |
| 27 |                               |                     |                               |                                |                                                       |                              |
| 28 |                               |                     |                               |                                |                                                       |                              |
| 29 |                               |                     |                               |                                |                                                       |                              |

## Consultation des Ecrit. Analytiques uniquement par Centre-Chapitre-Nature.

#### Consultation des écritures analytiques : Centre.

Une fois vos paramètres saisis et validés, lors de l'affichage de la sélection, vous avez en bas de l'écran un bouton « Excel ». Celui-ci n'est actif que si vous possédez le module de transfert de données vers Excel. Dans le cas contraire, lors de l'utilisation de ce bouton, apparait un message « Accès Module Verrouillé » (Voir image paragraphe 2.2.2.1).

| onctions Compléments |                                                                                                    |                                                                                          |
|----------------------|----------------------------------------------------------------------------------------------------|------------------------------------------------------------------------------------------|
| Anael Finance        | And the second second                                                                                                    |                                                                                          |
|                      |                                                                                                    | 😑 🙆 🚺 🛛 🔳 🖬 😫                                                                            |
| Chgt de code         | Société 00092 SOCIETE INFOR<br>Etab. 01 GARCHES R&D                                                                                                    | Exercice 20090 1/01/2009 à 31/12/2009<br>Vue V1 AXE 1                                    |
|                      | Période 01à01                                                                                                    | Centre Ch Nature<br>****** ** *****                                                      |
|                      |                                                                                                    |                                                                                          |
|                      | Choisir Bloc-notes<br>Centre Libellé                                                                                                    | Quantité Montant                                                                         |
|                      | Choisir Bloc-notes<br>Centre Libellé<br>ADMIN ADMINISTRATION                                                                                               | Quantité Montant<br>8174,00                                                              |
|                      | Choisir Bloc-notes<br>Centre Libellé<br>ADMIN ADMINISTRATION<br>ALPES ALPES                                                                                | Quantité Montant<br>8174,00                                                              |
|                      | Choisir Bloc-notes<br>Centre Libellé<br>ADMIN ADMINISTRATION<br>ALPES ALPES<br>BILAN BILAN                                                                 | Quantité Montant<br>8174,00<br>11139640,69-                                              |
|                      | Choisir Bloc-notes<br>Centre Libellé<br>ADMIN ADMINISTRATION<br>ALPES ALPES<br>BILAN BILAN<br>DEVEL DEVEL                                                  | Quantité Montant<br>8174,00<br>11139640,69-<br>350,00                                    |
|                      | Choisir Bloc-notes<br>Centre Libellé<br>ADMIN ADMINISTRATION<br>ALPES ALPES<br>BILAN BILAN<br>DEVEL DEVEL<br>FAUTO ADMINISTRATION                          | Quantité Montant<br>8174,00<br>11139640,69-<br>350,00<br>222054,02-                      |
|                      | ChoisirBloc-notesCentreLibelléADMINADMINISTRATIONALPESALPESBILANBILANDEVELDEVELFAUTOADMINISTRATIONOUESTOUEST                                               | Quantité Montant<br>8174,00<br>11139640,69-<br>350,00<br>222054,02-<br>8500,00           |
|                      | ChoisirBloc-notesCentreLibelléADMINADMINISTRATIONALPESALPESBILANBILANDEVELDEVELFAUTOADMINISTRATIONOUESTOUESTPARISPARIS                                     | Quantité Montant<br>8174,00<br>11139640,69-<br>350,00<br>222054,02-<br>8500,00<br>100,00 |
|                      | ChoisirBloc-notesCentreLibelléADMINADMINISTRATIONALPESALPESBILANBILANDEVELDEVELFAUTOADMINISTRATIONOUESTOUESTPARISPARISPRODPRODUCTION                       | Quantité Montant<br>8174,00<br>11139640,69-<br>350,00<br>222054,02-<br>8500,00<br>100,00 |
|                      | ChoisirBloc-notesCentreLibelléADMINADMINISTRATIONALPESALPESBILANBILANDEVELDEVELFAUTOADMINISTRATIONOUESTOUESTPARISPARISPRODPRODUCTIONRECEPACCUEIL RECEPTION | Quantité Montant<br>8174,00<br>11139640,69-<br>350,00<br>222054,02-<br>8500,00<br>100,00 |

Lors de l'activation de ce bouton, un script ouvre le fichier **ClicExport\_Analytique\_CCN.xls** correspondant à cette option.

Si Excel est déjà ouvert à ce moment là, il faudra le fermer et recommencer la demande de transfert.

| M  | Microsoft Excel - ClicExpor | t_Analytique_CCN.xls    |                                      |                                                                                                    |                |                                         |
|----|-----------------------------|-------------------------|--------------------------------------|----------------------------------------------------------------------------------------------------|----------------|-----------------------------------------|
| 1  | ] Eichier Edition Affichage | insertion Format Outils | Données Fenêtre ? Ado                | be PDF                                                                                                    |                |                                         |
| 1  | GRAAN                       | 9811 B B . 1            | 19 - 14 - 19. E + \$1                | 71 1 100% · @ ]                                                                                                | Arial 👻        | 10 • G I S                              |
| :- | 99030IEX                    |                         | e en inducti der modficikiens        | Taminar la sistere                                                                                             |                |                                         |
|    |                             |                         | Contra good is over himmer sector of |                                                                                                    | a lot of all a | (1 - 1 - <b>1</b> - <b>1</b> - <b>1</b> |
| 2  |                             |                         |                                      |                                                                                                    |                |                                         |
| -  | 12b 🕶 Ja                    | P                       |                                      | D                                                                                                    | F              | F                                       |
| 4  | A CONCULTATION ECDITI       |                         | 0                                    | D                                                                                                    | E              | F                                       |
| 2  | - CONSULTATION ECRIT        | JRES AMALTIQUES -       |                                      |                                                                                                    |                |                                         |
| 3  | Saciátá                     | 00092                   | SOCIETE INFOR                        |                                                                                                    |                |                                         |
| 4  | Ftahlissement               | 01                      | GARCHES RAD                          |                                                                                                    |                |                                         |
| 5  | Vue                         | V1                      | AXE 1                                |                                                                                                    |                |                                         |
| 6  | Exercice                    | 20090                   | 1/01/2009                            | 31/12/2009                                                                                                    |                |                                         |
| 7  | Période                     | ° 01                    | à                                    | 01                                                                                                    |                |                                         |
| 8  | Date                        |                         | à                                    |                                                                                                    |                |                                         |
| 9  |                             |                         |                                      |                                                                                                    |                |                                         |
| 10 | Type de Consultation        |                         | Centre Ch Nature                     | AAAAAA                                                                                                    | <u>88</u>      | Assess                                  |
| 11 |                             |                         |                                      |                                                                                                    |                |                                         |
| 12 |                             |                         |                                      |                                                                                                    |                |                                         |
| 13 |                             |                         |                                      |                                                                                                    |                |                                         |
| 14 |                             |                         |                                      |                                                                                                    |                |                                         |
| 15 |                             |                         |                                      | 100 00 C C 100 D C C 100 D C C 100 D C C 100 D C C 100 D C C 100 D C C 100 D C C 100 D C C 100 D C C 100 D C C |                |                                         |
| 16 | TOTAL Centres Autorisés     | 5                       |                                      | -11344920,71                                                                                                   |                |                                         |
| 17 |                             |                         |                                      |                                                                                                    | -              |                                         |
| 18 | Centre                      | Libellé                 | Quantité                             | Montant                                                                                                    | -              |                                         |
| 19 | ADMIN                       | ADMINISTRATION          |                                      | 8174,00                                                                                                    |                |                                         |
| 20 | ALPES                       | ALPES                   |                                      | 11120210.00                                                                                                    |                |                                         |
| 21 | BILAN                       | BILAN                   |                                      | -11139540,69                                                                                                   |                |                                         |
| 22 | ENITO                       | ADMINECTRATION          |                                      | 00,000                                                                                                    |                |                                         |
| 23 |                             | ADMINISTRATION          |                                      | -222004,02                                                                                                    |                |                                         |
| 24 | DADIS                       | DADIS                   |                                      | 100,00                                                                                                    |                |                                         |
| 20 | PPOD                        | PRODUCTION              |                                      | 100,00                                                                                                    |                |                                         |
| 20 | RECEP                       | ACCUEIL RECEPTION       |                                      | .350.00                                                                                                    |                |                                         |
| 28 |                             | NVVULL NEVEL HUN        |                                      | -000,00                                                                                                    |                |                                         |
| 29 |                             |                         |                                      |                                                                                                    |                |                                         |

#### Consultation des écritures analytiques : Chapitre.

Une fois vos paramètres saisis et validés, lors de l'affichage de la sélection, vous avez en bas de l'écran un bouton « Excel ». Celui-ci n'est actif que si vous possédez le module de transfert de données vers Excel. Dans le cas contraire, lors de l'utilisation de ce bouton, apparait un message « Accès Module Verrouillé » (Voir image paragraphe 2.2.2.1).

| Anael Finance              | -               | The second                               |                 |                                                              |
|----------------------------|-----------------|------------------------------------------|-----------------|--------------------------------------------------------------|
| Chgt de code<br>Bloc-notes | Sociét<br>Etab. | 00092 SOCIETE INFOR<br>01 GARCHES R&D    | Exercice<br>Vue | 20090 1/01/2009 à 31/12/2009<br>V1 AXE 1<br>Centre Ch Nature |
|                            | Péri<br>Ghoi    | ode 01 à 01                              |                 | BILAN ** ******<br>BILAN                                     |
|                            | Ch<br>BI<br>99  | Libellé<br>BILAN<br>REVENTILATION BUDGET | Quantité        | Montant<br>11138621,49-<br>1019,20-                          |
|                            |                 | TOTAL Centres Autorisés                  |                 | 11139640,69-                                                 |

Lors de l'activation de ce bouton, un script ouvre le fichier **ClicExport\_Analytique\_CCN.xls** correspondant à cette option.

Si Excel est déjà ouvert à ce moment là, il faudra le fermer et recommencer la demande de transfert.

| 3  | Microsoft Excel - ClicExpo                                                        | ort_Analytique_CCN.xls   |                             |                  |         |            |  |  |  |  |  |
|----|-----------------------------------------------------------------------------------|--------------------------|-----------------------------|------------------|---------|------------|--|--|--|--|--|
| :M | ] Eichier Edition Affichage                                                       | Insertion Format Outle ( | jonnées Fegêtre <u>?</u> Ad | lobe PDF         |         |            |  |  |  |  |  |
| 13 |                                                                                   | 1 × 11 × 12 × 1          | 9 - 19 - 19 E • 2           | X 🗓 🚮 100% 🔹 👩 🛔 | Arial • | 10 • G I § |  |  |  |  |  |
|    | 1 1 1 3 3 A 1 5 A 3 A 4 Fi K Records en intract des molitaturs. Temper la reason. |                          |                             |                  |         |            |  |  |  |  |  |
|    |                                                                                   |                          |                             |                  |         |            |  |  |  |  |  |
| 2  |                                                                                   |                          |                             |                  |         |            |  |  |  |  |  |
|    | A                                                                                 | В                        | C                           | D                | Ë       | F          |  |  |  |  |  |
| 1  | - CONSULTATION ECRE                                                               | TURES ANALYTIQUES -      |                             |                  |         |            |  |  |  |  |  |
| 2  |                                                                                   |                          |                             |                  |         |            |  |  |  |  |  |
| 3  | Société                                                                           | 00092                    | SOCIETE INFOR               |                  |         |            |  |  |  |  |  |
| 4  | Etablissement                                                                     | 01                       | GARCHES R&D                 |                  |         |            |  |  |  |  |  |
| 5  | Vue                                                                               | V1                       | AXE 1                       |                  |         |            |  |  |  |  |  |
| 6  | Exercice                                                                          | 20090                    | 1/01/2009                   | 31/12/2009       |         |            |  |  |  |  |  |
| 7  | Période                                                                           | 01                       | à                           | 01               |         |            |  |  |  |  |  |
| 8  | Date                                                                              |                          | à                           |                  |         |            |  |  |  |  |  |
| 9  |                                                                                   |                          |                             |                  |         |            |  |  |  |  |  |
| 10 | Type de Consultation                                                              |                          | Centre Ch Nature            | BILAN            | **      | ADARA      |  |  |  |  |  |
| 11 |                                                                                   |                          | BILAN                       |                  |         |            |  |  |  |  |  |
| 12 |                                                                                   |                          |                             |                  |         |            |  |  |  |  |  |
| 13 |                                                                                   |                          |                             |                  |         |            |  |  |  |  |  |
| 14 |                                                                                   |                          |                             |                  |         |            |  |  |  |  |  |
| 15 |                                                                                   |                          |                             |                  |         |            |  |  |  |  |  |
| 16 | <b>TOTAL</b> Centres Autorise                                                     | és                       |                             | -11139640,69     |         |            |  |  |  |  |  |
| 17 |                                                                                   |                          |                             |                  |         |            |  |  |  |  |  |
| 18 | Ch                                                                                | Libellé                  | Quantité Montant            |                  |         |            |  |  |  |  |  |
| 19 | BI                                                                                | BILAN                    |                             | -11138621,49     |         |            |  |  |  |  |  |
| 20 | 99                                                                                | REVENTILATION BUDGET     | •                           | -1019,20         |         |            |  |  |  |  |  |
| 21 |                                                                                   |                          |                             |                  |         |            |  |  |  |  |  |
| 22 |                                                                                   |                          |                             |                  |         |            |  |  |  |  |  |
| 23 |                                                                                   |                          |                             |                  |         |            |  |  |  |  |  |
| 24 |                                                                                   |                          |                             |                  |         |            |  |  |  |  |  |
| 25 |                                                                                   |                          |                             |                  |         |            |  |  |  |  |  |
| 26 |                                                                                   |                          |                             |                  |         |            |  |  |  |  |  |
| 27 |                                                                                   |                          |                             |                  |         |            |  |  |  |  |  |
| 28 |                                                                                   |                          |                             |                  |         |            |  |  |  |  |  |
| 29 |                                                                                   |                          |                             |                  |         |            |  |  |  |  |  |

#### Consultation des écritures analytiques : Nature.

Une fois vos paramètres saisis et validés, lors de l'affichage de la sélection, vous avez en bas de l'écran un bouton « Excel ». Celui-ci n'est actif que si vous possédez le module de transfert de données vers Excel. Dans le cas contraire, lors de l'utilisation de ce bouton, apparait un message « Accès Module Verrouillé » (Voir image paragraphe 2.2.2.1).

| Fonctions Compléments      |                       |                                       |                 |                                                      |
|----------------------------|-----------------------|---------------------------------------|-----------------|------------------------------------------------------|
| Anael Finance              |                       |                                       |                 | (NTOR                                                |
|                            | -                     |                                       |                 |                                                      |
| Chgt de code<br>Blac-potec | Société<br>Etab.      | 00092 SOCIETE INFOR<br>01 GARCHES R&D | Exercice<br>Vue | 20090 1/01/2009 <b>à</b> 31/12/2009<br>VI AXE 1      |
| JUCTIONS                   | Péric                 | de 01 à 01                            |                 | Centre Ch Nature<br>BILAN BI *****<br>BILAN<br>BILAN |
|                            | Chois<br>Nature       | ir<br>Choisir Libellé                 | Quantité        | Montant                                              |
|                            | 000001                | NATURE 1                              |                 | 11115485,38-                                         |
|                            | 000002                | NATURE 2                              |                 | 14221,98-                                            |
|                            | 000003                | NATURE 3                              |                 | 6954,00-                                             |
|                            | 000005                | NATURE 5                              |                 | 1960,13-                                             |
|                            |                       |                                       |                 | 2                                                    |
|                            |                       | UIHL Gentres Hutorises                |                 | 11138621,49-                                         |
|                            | and the second second |                                       |                 |                                                      |

Lors de l'activation de ce bouton, un script ouvre le fichier **ClicExport\_Analytique\_CCN.xls** correspondant à cette option.

Si Excel est déjà ouvert à ce moment là, il faudra le fermer et recommencer la demande de transfert.

| Microsoft Excel - ClicExport_Analytique_CCN.xls                                    |                                                                                                    |                    |                  |              |    |       |  |  |  |  |  |
|------------------------------------------------------------------------------------|----------------------------------------------------------------------------------------------------|--------------------|------------------|--------------|----|-------|--|--|--|--|--|
| Bichier Edition Affichage Insertion Format, Qublis Données Fegêtre ? Adobe 80F     |                                                                                                    |                    |                  |              |    |       |  |  |  |  |  |
| 1 🐨 🗟 👌 🗃 🖉 🗳 🖏 着 🖏 • 🛷 🖉 🖉 • 🔍 • 😓 Σ • 👌 打 📓 🛃 100% • 🕘 🛃 Anal 🛛 • 10 • 🕞 Ζ 💈     |                                                                                                    |                    |                  |              |    |       |  |  |  |  |  |
| a Ma Ma Ta Ta Ma Ta Ma A Ta Records en indust des motifications Temper la révision |                                                                                                    |                    |                  |              |    |       |  |  |  |  |  |
|                                                                                    |                                                                                                    |                    |                  |              |    |       |  |  |  |  |  |
|                                                                                    |                                                                                                    |                    |                  |              |    |       |  |  |  |  |  |
| 1                                                                                  | Δ                                                                                                    | B                  | C                | D            | F  | F     |  |  |  |  |  |
| 1                                                                                  | - CONSULTATION ECRITI                                                                                            | IRES ANALYTIQUES - | ~                |              |    | -     |  |  |  |  |  |
| 2                                                                                  |                                                                                                    |                    |                  |              |    |       |  |  |  |  |  |
| 3                                                                                  | Société                                                                                                    | 00092              | SOCIETE INFOR    |              |    |       |  |  |  |  |  |
| 4                                                                                  | Etablissement                                                                                                    | 01                 | GARCHES R&D      |              |    |       |  |  |  |  |  |
| 5                                                                                  | Vue                                                                                                    | V1                 | AXE 1            |              |    |       |  |  |  |  |  |
| 6                                                                                  | Exercice                                                                                                    | 20090              | 1/01/2009        | 31/12/2009   |    |       |  |  |  |  |  |
| 7                                                                                  | Période                                                                                                    | 01                 | à                | 01           |    |       |  |  |  |  |  |
| 8                                                                                  | Date                                                                                                    |                    | à                |              |    |       |  |  |  |  |  |
| 9                                                                                  |                                                                                                    |                    |                  |              |    |       |  |  |  |  |  |
| 10                                                                                 | Type de Consultation                                                                                             |                    | Centre Ch Nature | BILAN        | BI | ***** |  |  |  |  |  |
| 11                                                                                 |                                                                                                    |                    | BILAN            |              |    |       |  |  |  |  |  |
| 12                                                                                 |                                                                                                    |                    | BILAN            |              |    |       |  |  |  |  |  |
| 13                                                                                 |                                                                                                    |                    |                  |              |    |       |  |  |  |  |  |
| 14                                                                                 |                                                                                                    |                    |                  |              |    |       |  |  |  |  |  |
| 15                                                                                 | and the second second second second second second second second second second second second second second second |                    |                  |              |    |       |  |  |  |  |  |
| 16                                                                                 | TOTAL Centres Autorisés                                                                                          |                    |                  | -11138621,49 | 6  |       |  |  |  |  |  |
| 17                                                                                 |                                                                                                    |                    |                  |              |    |       |  |  |  |  |  |
| 18                                                                                 | Nature                                                                                                    | Libellé            | Quantité         | Montant      |    |       |  |  |  |  |  |
| 19                                                                                 | 1                                                                                                    | NATURE 1           |                  | -11115485,38 |    |       |  |  |  |  |  |
| 20                                                                                 | 2                                                                                                    | NATURE 2           |                  | -14221,98    |    |       |  |  |  |  |  |
| 21                                                                                 | 3                                                                                                    | NATURE 3           |                  | -6954,00     |    |       |  |  |  |  |  |
| 22                                                                                 | 5                                                                                                    | NATURE 5           |                  | -1960,13     |    |       |  |  |  |  |  |
| 23                                                                                 |                                                                                                    |                    | ).               |              |    |       |  |  |  |  |  |
| 24                                                                                 |                                                                                                    |                    |                  |              |    |       |  |  |  |  |  |
| 25                                                                                 | 12                                                                                                    |                    |                  |              |    |       |  |  |  |  |  |
| 26                                                                                 |                                                                                                    |                    |                  |              |    | _     |  |  |  |  |  |
| 21                                                                                 |                                                                                                    |                    |                  |              |    |       |  |  |  |  |  |